# March 14, 2017

HONDA

05323 Version 1

# Audio-Navigation Unit Software Update/Correct Phonebook Importing Errors

### **AFFECTED VEHICLES**

| Year | Model       | Trim                | VIN Range                          |
|------|-------------|---------------------|------------------------------------|
| 2017 | Civic KA/KL | 2-Door              | ALL                                |
| 2017 | Civic KA    | 4-Door EX 1.5L      | 19XFC1HE000058 thru 19XFC1HE003433 |
| 2017 | Civic KL    | 4-Door EX 1.5L      | 19XFC1HE200002 thru 19XFC1HE202856 |
| 2017 | Civic KA/KL | 4-Door EX 1.5L      | 2HGFC1HH630001 thru 2HGFC1HH633280 |
| 2017 | Civic KA    | 4-Door EX 2.0L      | 19XFC2HE001301 thru 19XFC2HE005350 |
| 2017 | Civic KL    | 4-Door EX 2.0L      | 19XFC2HE200719 thru 19XFC2HE204589 |
| 2017 | Civic KA/KL | 4-Door EX 2.0L      | 2HGFC2HH500121 thru 2HGFC2HH503765 |
| 2017 | Civic KA    | 4-Door Touring 1.5L | 19XFC1HE000001 thru 19XFC1HE003615 |
| 2017 | Civic KL    | 4-Door Touring 1.5L | 19XFC1HE200456 thru 19XFC1HE203163 |
| 2017 | Civic KA/KL | 4-Door Touring 1.5L | 2HGFC1HH630031 thru 2HGFC1HH633661 |

#### SYMPTOM

There is a problem with the audio unit software, which may cause the phonebook to not automatically import.

#### CORRECTIVE ACTION

Update audio unit software using the audio-navigation system USB update device.

#### WARRANTY CLAIM INFORMATION

The normal warranty applies.

| Operation | Description                     | Flat Rate | Defect | Symptom | Template | Failed Part   |
|-----------|---------------------------------|-----------|--------|---------|----------|---------------|
| Number    |                                 | Time      | Code   | Code    | ID       | Number        |
| 0100A1    | Update the audio unit software. | 0.3 hr    | 03214  | 03217   | 16-100A  | 39101-TBA-A31 |

Skill Level: Repair Technician

CUSTOMER INFORMATION: The information in this bulletin is intended for use only by skilled technicians who have the proper tools, equipment, and training to correctly and safely maintain your vehicle. These procedures should not be attempted by "do-it-yourselfers," and you should not assume this bulletin applies to your vehicle, or that your vehicle has the condition described. To determine whether this information applies, contact an authorized Honda automobile dealer.

| Tool Name                                               | Part Number   |
|---------------------------------------------------------|---------------|
| Audio-Navigation System Update Device (Green USB Drive) | 07AAU-TBAA2A0 |

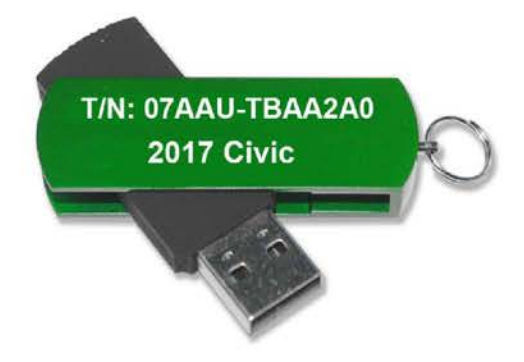

#### **REPAIR PROCEDURE**

NOTE:

- Do not insert USB into a computer. The drive may be corrupted and will no longer function.
- Advise the customer that all user memory, including audio presets and *Bluetooth®* pairing profiles, will be erased as part of the update.
- 1. Write down the customer's audio presets so they can be re-entered after the update is completed.
- 2. Prepare the vehicle for the update.
  - If the engine will be running, park the vehicle outside in a well ventilated area or attach an appropriate exhaust vent. Go to step 3.
  - If the engine will not be running, connect an active charger to the battery. Go to step 4.
- 3. Start the engine, and leave it running throughout the entire software update process. Go to step 5.
- 4. Push the Engine Start button twice for the Ignition ON mode (not Accessory mode).
- 5. Plug the green USB update tool into the USB port below and behind the audio unit near the driver's knee area.

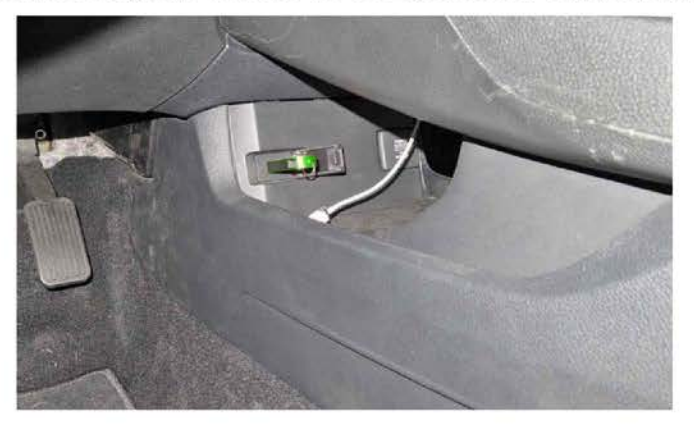

6. If a pop up window does not appear go to step 7. If a popup window does appear, select Yes, then go to step 9.

| r - | Audio          |                      |                  | Phone |
|-----|----------------|----------------------|------------------|-------|
|     | Wou            | ıld you like         | to update?       |       |
|     | Current<br>New | Ver. 1.F<br>Ver. 1.F | XXX.XX<br>194.30 |       |
|     | Yes            |                      | N                | 0     |

7. From the HOME screen, press and hold the Audio Power button for a few seconds.

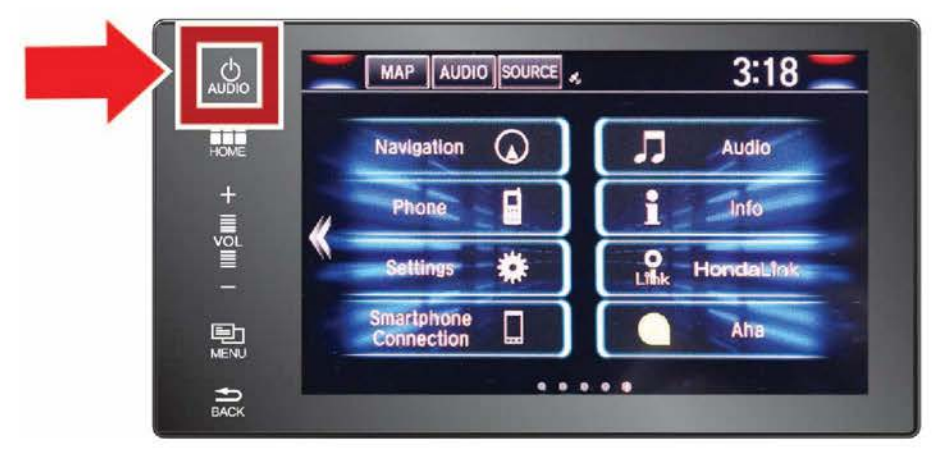

8. Press YES to reboot the unit.

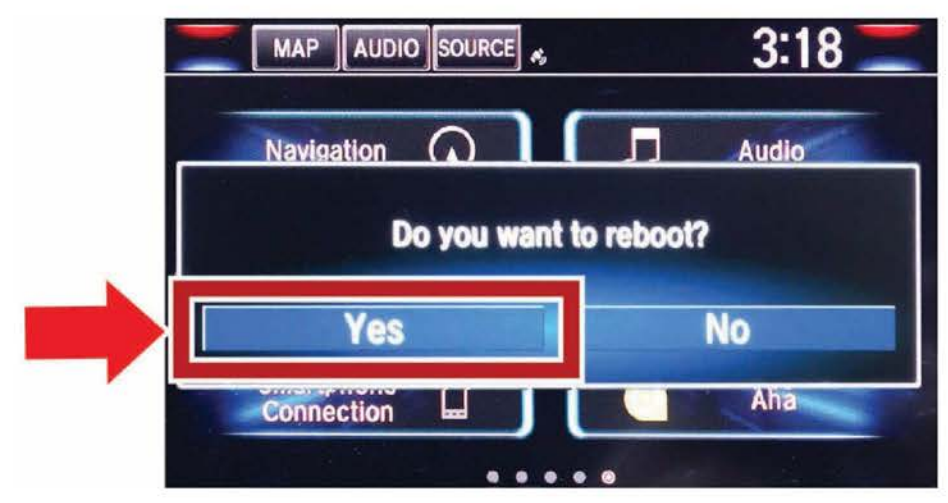

9. The software update should start. It takes up to 20 minutes to complete the update. Once you start the update, you do not have to stay with the vehicle.

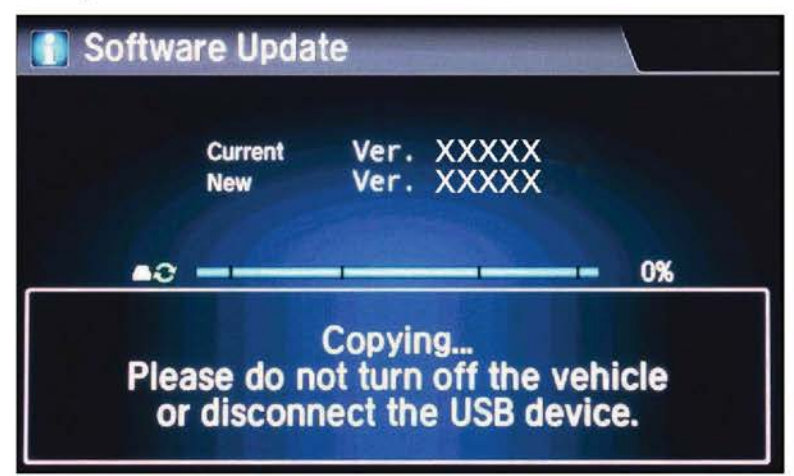

NOTE: After the update has completed, make sure you do not turn the engine or ignition off until the unit stays on the **HOME** screen for more than 2 minutes without any screen changes to make sure all of the update has finished completely.

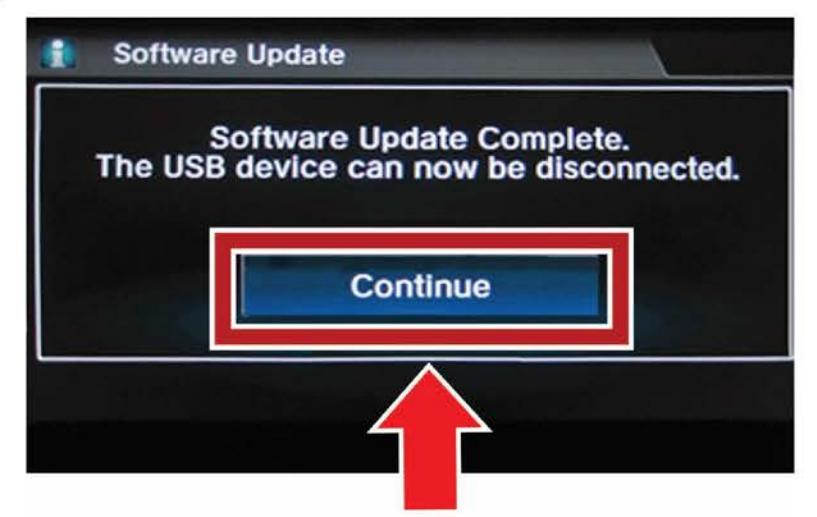

10. Remove the USB device. The system will reboot automatically.

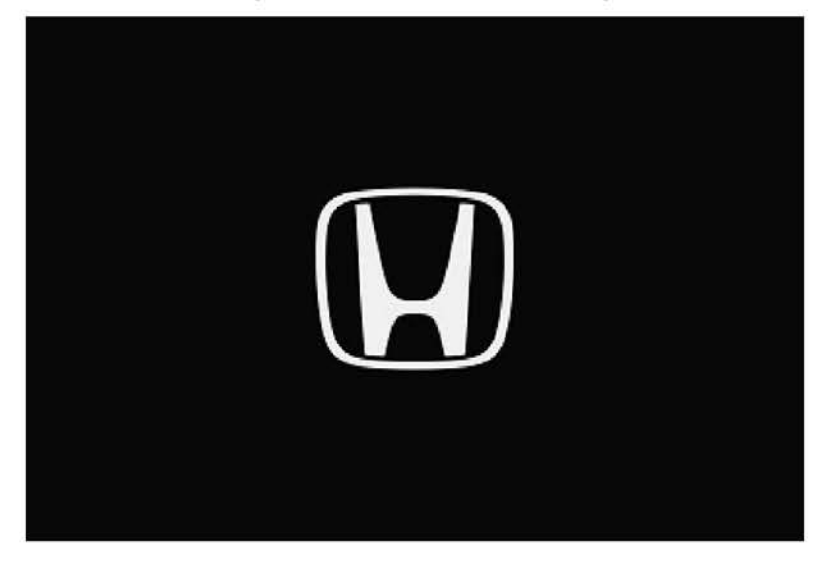

11. Press and hold the Day/Night, Audio Power, and MENU buttons at the same time.

NOTE: The system may ask to acquire GPS signal. If so, take the vehicle to a place to acquire signal.

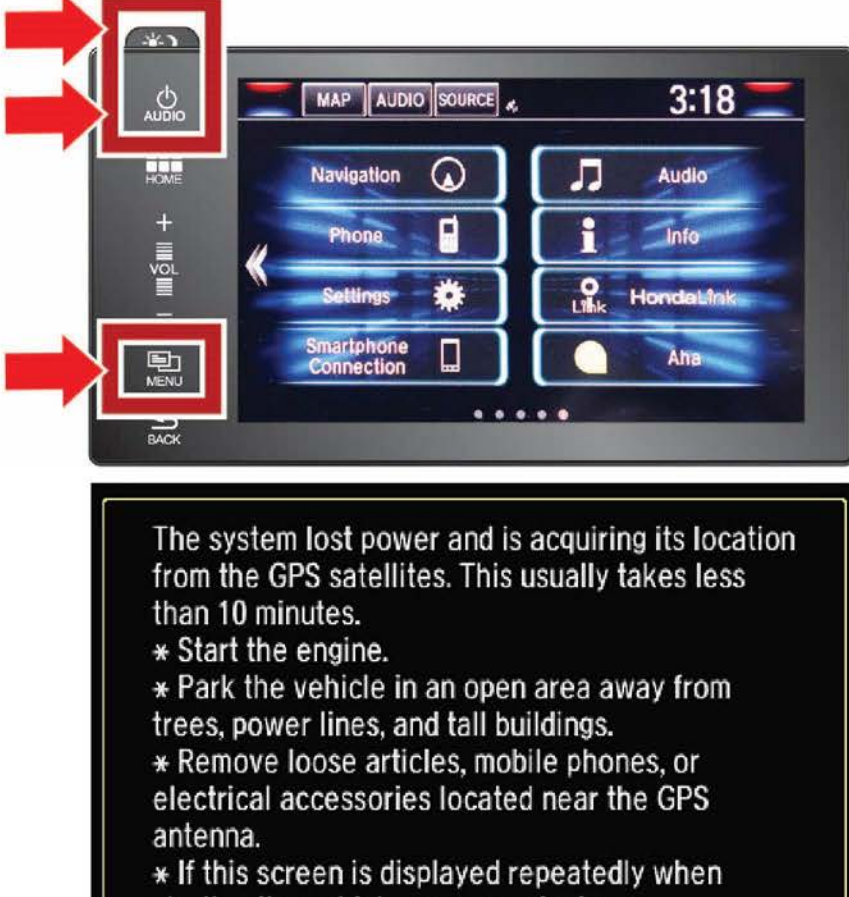

starting the vehicle, see your dealer.

# 12. Select Detail Information & Setting.

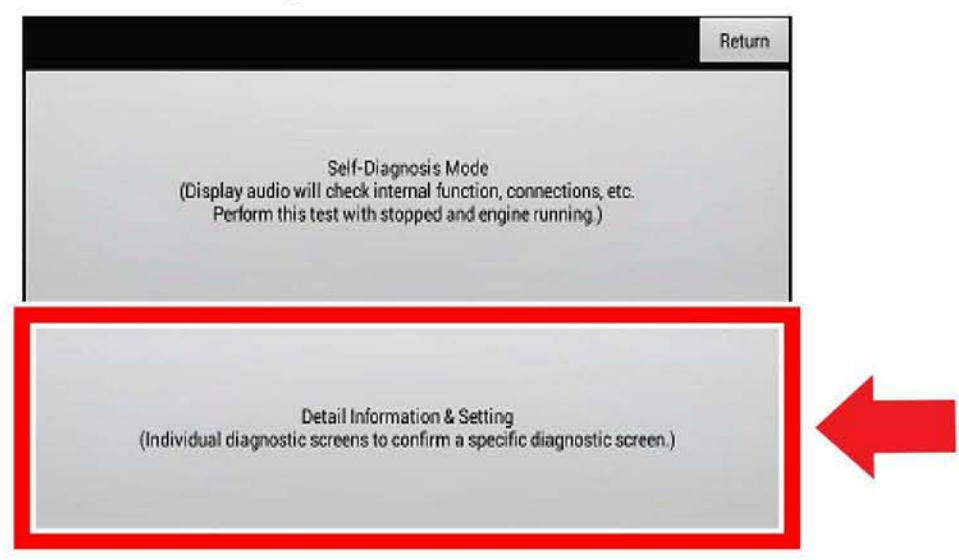

#### 13. Select Version.

|                  | Return          |    |
|------------------|-----------------|----|
| Monitor Check    | B-CAN           |    |
| Unit Check       | F-CAN           |    |
| Audio Check      | Version         | 14 |
| Guideline Setup  | Vehicle status  |    |
| Functional Setup | GPS Information |    |

- Scroll all the way to the bottom to: Software loader and System μCom and check the versions. The software should be updated to the following versions:
  - Software loader : 1.F194.30
  - System μCom : H61F0070.E2.12 (with XM radio function)

H62F0070.E2.12 (without XM radio function)

|                 |                                              | Return     |
|-----------------|----------------------------------------------|------------|
| 1               | HUL G2P Engine 20.8.0                        | 1          |
|                 | HUL TTS Engine1.0.2                          |            |
|                 | VehicleDbManager1.0                          |            |
|                 | com.mitsubishielectric.ada.util.vehicle<br>4 | rw4.2.2-15 |
| DBOOT           | 1.9_20160329042950                           |            |
| Software loader | 1.F190.19                                    |            |
| System µCom     | H6XF00.XX.E2.XX                              |            |

15. After verifying the software has been updated, select Return to return to the Detail Information & Setting screen.

|                 | HUL G2P Engine 20.                                                                                                    |
|-----------------|----------------------------------------------------------------------------------------------------|
|                 | HUL TTS Engine1.0.2                                                                                                    |
|                 | VehicleDbManager1.0                                                                                                    |
|                 | com.mitsubishielectric.ada.util.vehiclerw4.2.2-14                                                                                            |
| DBOOT           | 1 9_20161028154242                                                                                                    |
| Software loader | 1.F194.30                                                                                                    |
| System µCom     | H62F00 70.E2.12                                                                                                    |
|                 | Return                                                                                                    |
|                 | Self-Diagnosis Mode<br>(Display audio will check internal function, connections, etc.<br>Perform this test with stopped and engine running.) |
|                 |                                                                                                    |

# 16. Select Unit Check.

|                  | Return          |
|------------------|-----------------|
| Monitor Check    | B-CAN           |
| Unit Check       | F-CAN           |
| Audio Check      | Version         |
| Guideline Setup  | Vehicle status  |
| Functional Setup | GPS Information |

17. Select Error History.

| B-CAN          |  |
|----------------|--|
|                |  |
| USB            |  |
| Vehicle status |  |
| HFT/Mic        |  |
| Hard Key       |  |

18. Select Hard Error.

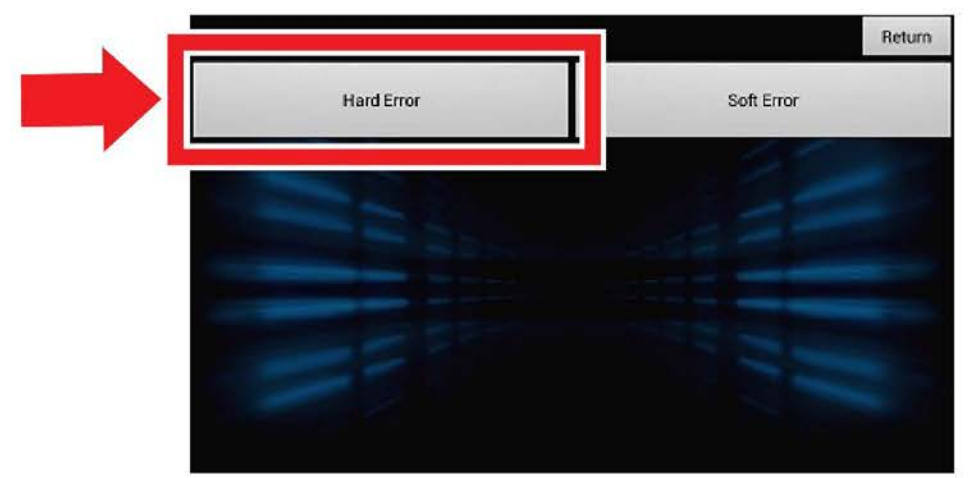

#### 19. Select Clear.

|                    |                     |                 | Return |
|--------------------|---------------------|-----------------|--------|
|                    |                     | 20150101 020309 |        |
| Date               | 20150101            | 20150101 015750 |        |
| Time               | 015035              | 20150101 015035 |        |
|                    | 1000                | 20150101 014715 |        |
| Error code         | 1302                | 20150101 011815 |        |
| Simple description | GPS Receiver Error1 | 20150101 011458 |        |
|                    |                     | Save            | ear 🗸  |

20. Select Yes.

NOTE: This will erase all user memory, including radio presets and *Bluetooth®* pairing profiles.

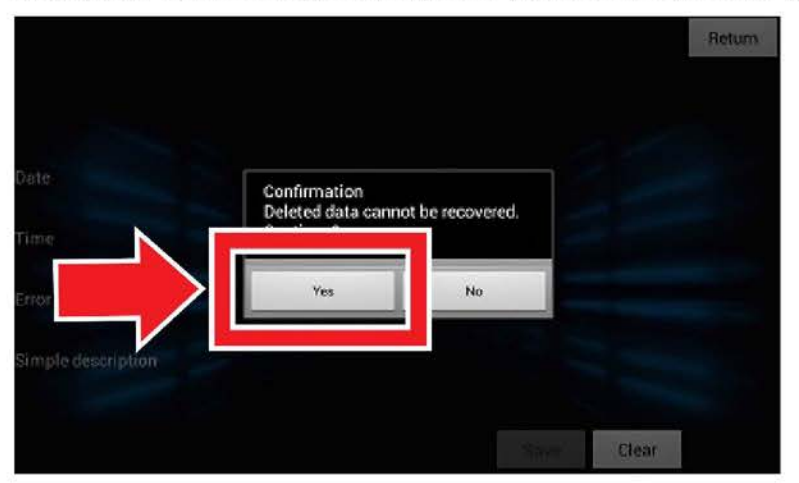

The unit will automatically reboot.

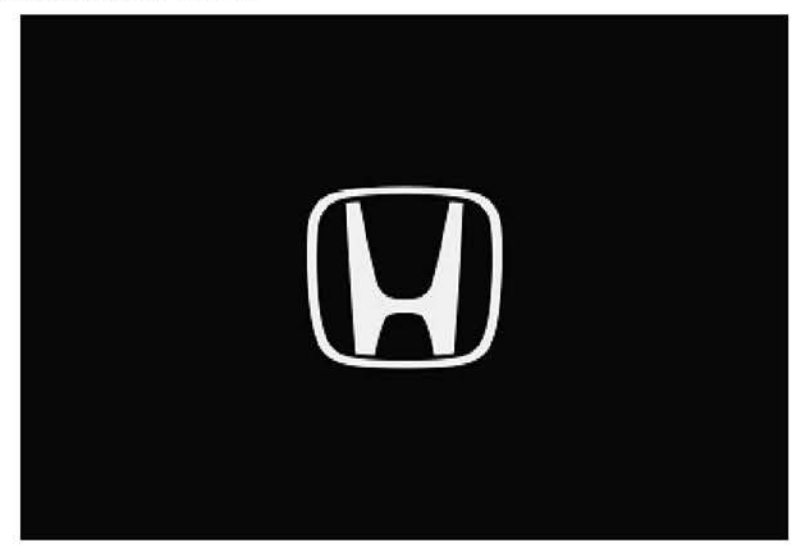

21. When the **Anti Theft System** screen appears, push and hold the **Audio Power** button for more than 2 seconds to enable the system.

NOTE:

- If nothing is done for 30 seconds, the screen goes black. Push the **Day/Night** or **BACK** button to return to the screen.
- If the vehicle is not running or the ignition is not in IG 2 the audio unit will not pass the security screen.

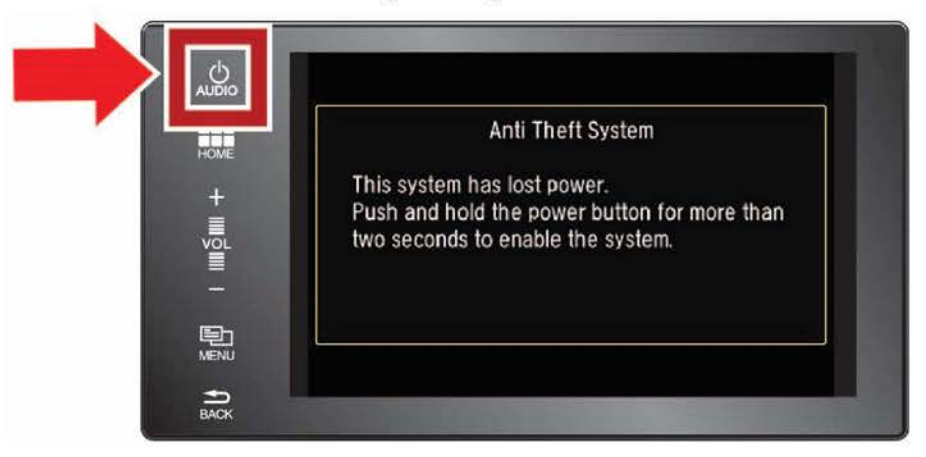

22. When the GPS acquiring signal screen appears, make sure the vehicle is in a location with a clear view of the sky. It may take up to 10 minutes to acquire GPS reception.

NOTE: You do not need to stay with the vehicle during satellite acquisition.

The system lost power and is acquiring its location from the GPS satellites. This usually takes less than 10 minutes. \* Start the engine. \* Park the vehicle in an open area away from trees, power lines, and tall buildings. \* Remove loose articles, mobile phones, or electrical accessories located near the GPS antenna. \* If this screen is displayed repeatedly when starting the vehicle, see your dealer.

Once a GPS signal is received, a notification screen will appear briefly.

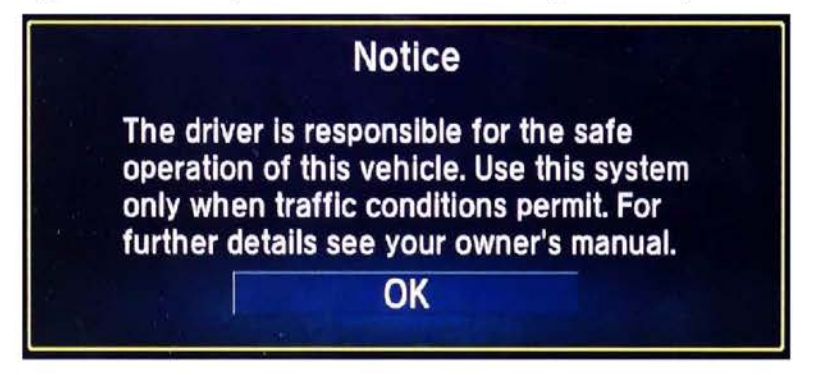

Then, the HOME screen will appear.

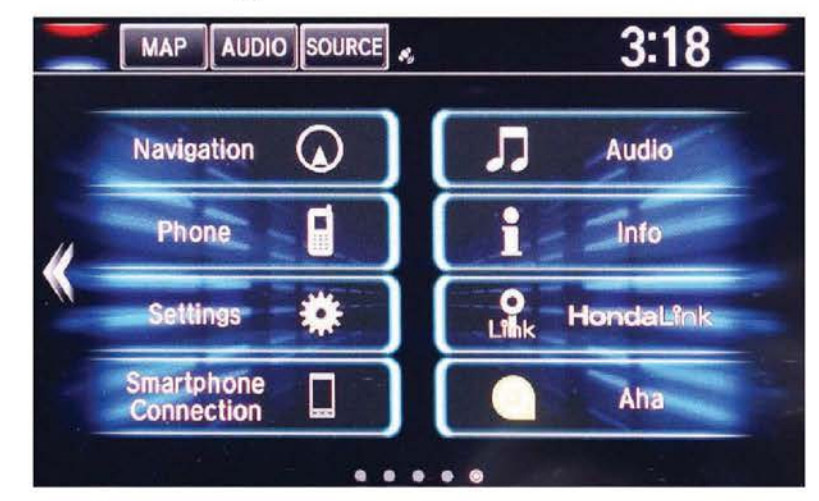

23. The vehicle is now updated. Enter the customer's audio presets before returning the vehicle to the customer.

END